# Annual Conference Report Instructions

Updated February 2024

Second Episcopal District

# **Access Report Form**

Each Annual Conference will have a uniquely titled Annual Report form. Each church will complete 2 Forms - the **Pastor's Annual Report** and the **Virtual Metrics Report**. **BOTH REPORTS ARE REQUIRED**.

Check the title area to make sure that you have selected the correct annual conference. For example, the Virginia Conference report is called "Virginia 2022 Pastor's Annual Report" To begin, click the **"Start Filling"** 

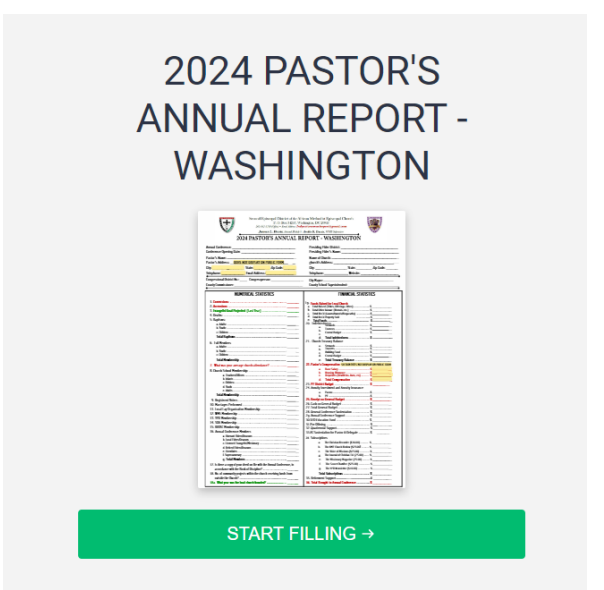

# **Completing Your Report**

Each of the questions from the report are provided on the form.

To begin, use the dropdown menu to select the Annual Conference and then proceed to answer each question.

Note that many questions have a red "\*" next to them. These are required fields. If you get to the end without completing all required fields, you will get a reminder to complete the field.

| Annual Confernce *         | Please Select                                                             |   |
|----------------------------|---------------------------------------------------------------------------|---|
|                            | Please Select<br>Baltimore Conference<br>Washington Conference            |   |
| Presiding Elder District * | Virginia Conference<br>North Carolina Conference<br>Western NC Conference |   |
| Conference Opening Date *  | MM/DD/YYYY                                                                | ŧ |
|                            | Date                                                                      |   |
| Presiding Elder's Name *   |                                                                           |   |

#### **Privacy Redactions**

Note that as you look at the PDF version of the form that there are certain fields that are highlighted. These fields include the Pastor's Address and the Pastor's Compensation section. While you must complete this information when completing your report, this information WILL NOT print on the puprinted form.

| astor's Address: <u>DOES NOT DISPLAY ON PUBLIC FORM</u> |                               |  |
|---------------------------------------------------------|-------------------------------|--|
| State:Z                                                 | Zip Code:                     |  |
| Email Address:                                          |                               |  |
|                                                         | _ State:Z<br>_ Email Address: |  |

| 22. Pastor's C | ompensation SECTION DOES NOT DISPLAY ON PUBLIC FORM |  |
|----------------|-----------------------------------------------------|--|
| a.             | Base Salary \$\$                                    |  |
| b.             | Housing Allowance                                   |  |
| С.             | Requisites (Health Ins, Auto, etc) \$               |  |
| d.             | Total Compensation \$                               |  |

# **Report Sections**

The report has several sections. You have to click the section title to expand it and see the questions.

| NUMERICAL STATISTICS                   | 9 |
|----------------------------------------|---|
| FINANCIAL STATISTICS                   | 0 |
| REAL ESTATE                            |   |
| SPONSORED NOT FOR PROFITS              |   |
| PASTOR AND CHURCH MINISTRY INITIATIVES |   |
|                                        |   |

# **Open Each Section**

Open each section to complete the questions.

For example, clicking on the "Numerical Statistics" section reveals the questions about conversions, accessions, baptisms, membership, etc.

| NUMERICAL STATISTICS                           |
|------------------------------------------------|
| 1. Conversions *                               |
| 2. Accessions *                                |
| 3. Evangelist Goal Projected:<br>(Last Year) * |
| 4. Deaths *                                    |
| 5(a). Baptisms - Adults *                      |
| 5(b). Baptisms - Youth *                       |
| <br>5(c). Baptisms - Children *                |
|                                                |
|                                                |

# **Required Fields**

Remember that those fields with a red \* are required.

If you do not complete a required field and attempt to submit, you will receive an error as pictured here.

| I hereby certify that to the best<br>accurate statement of the NUM<br>Conference Year. | of my knowledge and belief, the above is a true and<br>IERICAL and FINANCIAL condition of the Charge, for this |
|----------------------------------------------------------------------------------------|----------------------------------------------------------------------------------------------------|
| Pastor in Charge *                                                                     | This field is required.                                                                                        |
| Annual Conference Delegate                                                             | This field is required.                                                                                        |
| Date *                                                                                 | MM/DD/YYYY   Date  This field is required.                                                                     |
| Please verify that you are human *                                                     | I'm not a robot                                                                                                |

#### I'm not a robot

The final field on the form is to verify that you are human. Simply click in the checkbox to meet the security check.

| Pastor in Charge *                 |                 |
|------------------------------------|-----------------|
| Annual Conference Delegate         |                 |
| *                                  |                 |
| Steward Pro Tem *                  |                 |
| Date *                             | MM/DD/YYYY      |
|                                    | Date            |
| Please verify that you are human * | I'm not a robot |

#### Submit

You can get a preview of your document before submitting by clicking on the "**Preview PDF**" button. PLEASE take a moment to ensure that the data is entered correctly. (i.e., church name and address, no numbers transposed, etc.)

To finish your report, you **must click the submit button**.

You may also **"Save"** your document for later completion if you are not able to complete in one sitting. You will receive an email with the link to edit your document.

When you submit your document, it is automatically sent to the Bishop's Office. You do not have to send it to the office.

| Pastor in Charge *                    |                    |
|---------------------------------------|--------------------|
| Annual Conference<br>Delegate *       |                    |
| Steward Pro Tem *                     |                    |
| Date *                                | MM/DD/YYYY<br>Date |
| Please verify that you are<br>human * | V I'm not a robot  |

# **Submitting Your Document**

When you hit submit, your document was automatically sent to the Bishop's Office and an email was also sent to the email address entered in the "Pastor's Email" field on the report.

You have the ability to send this report to other email addresses and download a copy. You can send the report to multiple email addresses. Just separate each email address with a comma and click the send button.

Please remember to download a copy of the report for your own records.

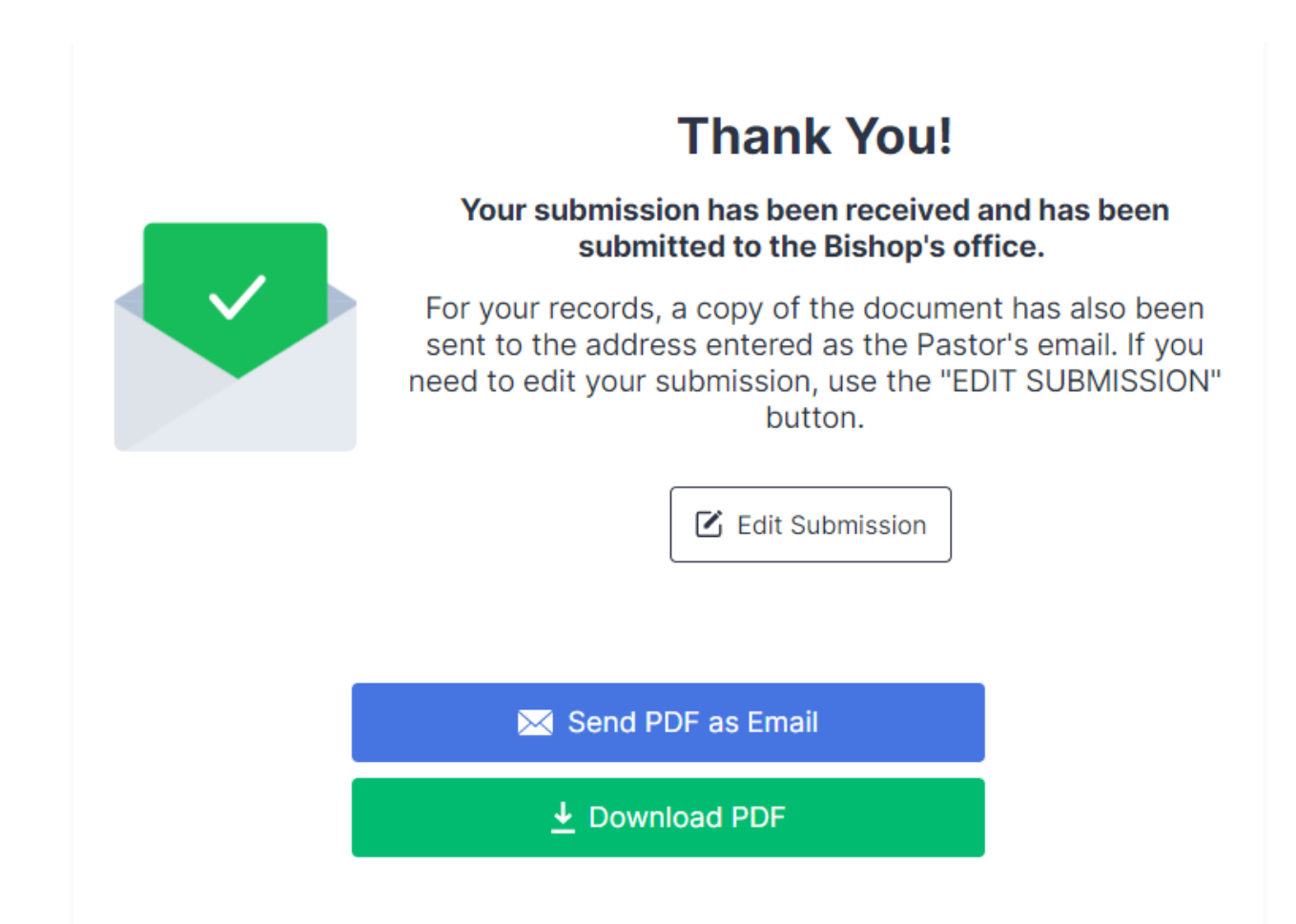

#### **REMINDER:** YOU ARE REQUIRED TO COMPLETE THE ANNUAL PASTOR'S REPORT **AND** THE VIRTUAL METRICS REPORT

The links to both reports are available on the <u>www.ame2.com</u> website.

|                                                                                      | 2024 VIRTUAL M                                                                                                    | ETRICS REPORT                                                                                                    |  |
|--------------------------------------------------------------------------------------|----------------------------------------------------------------------------------------------------|----------------------------------------------------------------------------------------------------|--|
| Annual Conference:                                                                   |                                                                                                    | Presiding Elder District:                                                                                                    |  |
| Conference Opening Date:                                                             |                                                                                                    | Presiding Elder's Name:<br>Name of Church:                                                                                                    |  |
|                                                                                      |                                                                                                    |                                                                                                    |  |
| Lity:                                                                                | State: Zip Lode:                                                                                                    | City: State: Zip Code:                                                                                                    |  |
| ◆                                                                                    | Email Address.                                                                                                    | relephone                                                                                                    |  |
| Which platform(s) de<br>Church Website [<br>Who is the owner o<br>If owned by Churcl | bes the congregation regularly use for worsh<br>Phone/Teleconference In Person/Pa<br>i the virtual platforms used for broadcasting v<br>a, are login credentials for platform known of<br>the state of the state of the state | ip during the pandemic? Zoom Facebook You Tube rking Lot Other virtual platform? worship services? accessible to at least one officer in the church? Yes No                                            |  |
| If owned by Pastor                                                                   | or Other, is a plan in place to transition access                                                                                                    | to church if needed? Yes No                                                                                                    |  |
| VIRTU                                                                                | AL CHURCH OVERVIEW                                                                                                    | VIRTUAL WORSHIP METRICS                                                                                                    |  |
| 1. Total number o                                                                    | f conversions from all virtual platforms?                                                                                                    | Zoom Engagement                                                                                                    |  |
| 2. Total number o                                                                    | f accessions from all virtual platforms?                                                                                                    | Services per week? Average participation per service?<br>When did you launch your first service (month/year)?                                                                                          |  |
| <ol> <li>Has your weekl<br/>a. If yes,</li> </ol>                                    | y bible study numbers increased? Yes No<br>by how many people?                                                                                                    | Facebook Engagement                                                                                                    |  |
| <ol> <li>What new mini<br/>blessing to your</li> </ol>                               | stries have you been able to implement to be a church and community?                                                                                                    | Services per week? Average views per week?<br>12 Month Audience Reach? Avg concurrent viewers?<br>When did you launch your first service (month/year)                                                  |  |
|                                                                                      |                                                                                                    | YouTube Engagement                                                                                                    |  |
|                                                                                      |                                                                                                    | Services per week? Avg. walch time per service?<br>Avg. engagement per week? Avg. viewers per week?<br>Number of subscribers? When did you launch your first<br>service (month/wen?)?                  |  |
| <ol><li>How did the co.<br/>pandemic?</li></ol>                                      | ngregation regularly receive offerings during the                                                                                                    | Website Engagement                                                                                                    |  |
| Cash App<br>Tithely<br>Other:                                                        | Givelify PayPal Text-to-Give<br>Church Website US Mail Drop Off                                                                                                    | Services per week? Avg. pageviews per service?<br>Avg. visitors p/week? Avg. engagement p/week?<br>When did you launch your first service (month/year)?                                                |  |
| <ol> <li>Have you exper<br/>Annual Confere</li> </ol>                                | ienced an increase/decrease in giving since last<br>nce? Amt of increase \$ Decrease \$                                                                                                    | Teleconference Engagement                                                                                                    |  |
| <ol> <li>Have you applie<br/>monev? To</li> </ol>                                    | ed for and or received any government stimulus<br>tal amount received?                                                                                                    | Services per week? Avg. callers per service?<br>When did you launch your first service (month/year)?                                                                                                   |  |
| <ol> <li>As we continue<br/>experiences, why<br/>you have that the</li> </ol>        | to navigate the need for virtual church<br>It training or professional development needs do<br>church can assist you with?                                                                                                    | Other Virtual Platform Engagement           Which platform(s)?           Services per week?           Average engagement time per week?           When did you launch your first service (month/year)? |  |